| RUS | Инструкция по<br>эксплуатации | 2 |
|-----|-------------------------------|---|
| UA  | Інструкція з<br>експлуатації  | 2 |

# **USER** MANUAL

Настройка приложения для управления сплит-системой с помощью Wi-Fi

Налаштування програми для управління спліт-системою за допомогою Wi-Fi

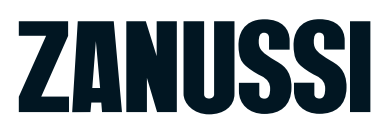

ZACS/I-HV/A18/N1

# Инструкция по эксплуатации кондиционера воздуха сплит-системы бытовой серий ZACS/I-HV/A18/N1

#### Мы благодарим Вас за сделанный выбор!

Вы выбрали первоклассный продукт от Zanussi, который, мы надеемся, доставит Вам много радости в будущем. Zanussi стремится предложить как можно более широкий ассортимент качественной продукции, который сможет сделать Вашу жизнь еще более удобной. Вы можете увидеть несколько примеров на сайте www.easy-comfort.ru.

Внимательно изучите данное руководство, чтобы правильно использовать Ваш новый кондиционер и наслаждаться его преимуществами. Мы гарантируем, что он сделает Вашу жизнь намного комфротнее, благодаря легкости в использовании. Удачи!

# Содержание

| Вводное описание функций Wi-Fi            | 3 |  |
|-------------------------------------------|---|--|
| Загрузка и установка программы управления | 3 |  |
| Перезагрузка модуля Wi-Fi кондиционера    |   |  |
| воздуха                                   | 5 |  |
| Подключение смартфона, планшета           |   |  |
| или других мобильных устройств к Wi-Fi    |   |  |
| или точке доступа                         | 5 |  |
| Настройка конфигурации устройств          | 5 |  |
| Управление устройствами                   | 6 |  |
| Прочие сведения                           | 7 |  |
| Приложение А: «Параметры проверки         |   |  |
| ошибки конфигурации»                      | 7 |  |

Гарантийное обслуживание производится в соответствии с гарантийными обязательствами, перечисленными в гарантийном талоне.

АДРЕСА СЕРВИСНЫХ ЦЕНТРОВ ВЫ МОЖЕТЕ НАЙТИ НА САЙТЕ **WWW.EASY-COMFORT.RU** ИЛИ У ВАШЕГО ДИЛЕРА.

# і Примечание:

В тексте данной инструкции кондиционеры воздуха сплит-системы бытовые могут иметь такие технические названия, как: прибор, устройство, аппарат, кондиционер и т. п.

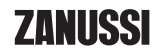

# Вводное описание функций Wi-Fi

Сплит-система оснащена функцией дистанционного управления с помощью установленного внутри Wi-Fi модуля, осуществляющего передачу команд для запуска кондиционирования воздуха. Кондиционер имеет постоянное соединение с беспроводным роутером или точкой доступа, подключенными к сети Интернет. Мобильные

#### Загрузка и установка программы управления

Загрузка и установка программы управления может осуществляться следующим образом:

- Для мобильных устройств, таких как смартфоны или планшеты (только с системами Android 4.1 или iOS 6.0 или более поздних версий), в Google Play или App Store найдите и загрузите "AC Freedom" и установите данную программу для вашей системы.
- 2. Вы также можете использовать свое мобильное устройство (только с системами Android 4.1 или iOS 6.0 или более поздних версий) для сканирования двухмерного штрих-кода (QR-кода) (см. Рис. 1) с помощью приложения сторонних разработчиков, который автоматически перенаправит вас к интерфейсу для загрузки и установки программы "AC Freedom".

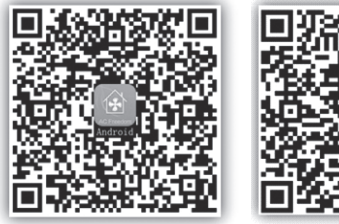

Для Android

Для iOS

Рис. 1

устройства, такие как смартфоны и планшетные компьютеры, на которых установлено специальное программное обеспечение и модули Wi-Fi могут использоваться в качестве дистанционных контроллеров при их подключении к сети Интернет.

После установки программы управления запустите «Интерфейс сканирования» для загрузки стартовой страницы. Существует два типа регистрации в системе, предусмотренной в «Интерфейс сканирования» (см. Рис. 2).

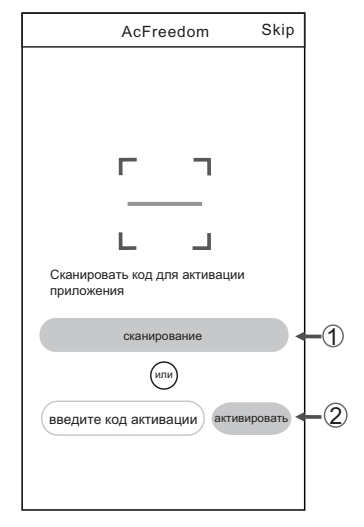

Рис. 2

1. Нажмите «сканировать» и сканируйте QR-код, указанный справа (см. Рис. 3).

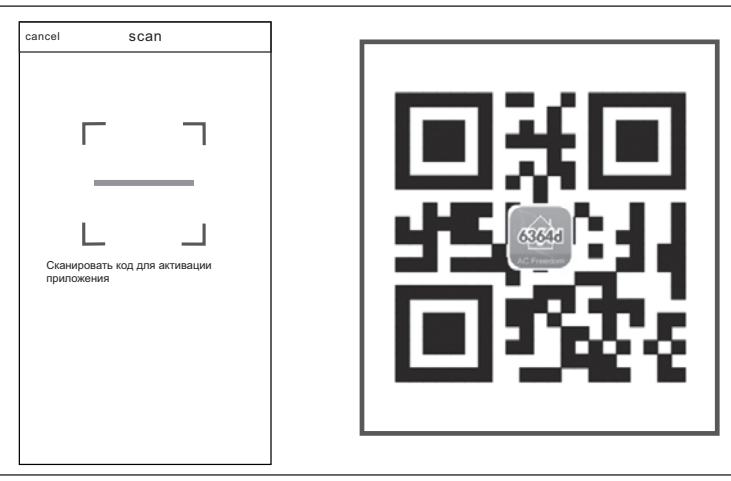

Рис. 3

2. Введите код активации (6364d) в поле с подсказкой «Введите код активации» (см. рис. 4).

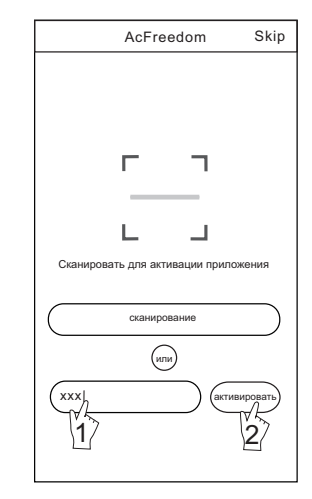

Рис. 4

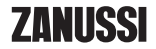

# Перезагрузка модуля Wi-Fi кондиционера воздуха

При первой настройке или после замены подключенного беспроводного маршрутизатора требуется перезагрузка модуля Wi-Fi, установленного внутри кондиционера воздуха.

#### Для перезагрузки модуля:

Нажмите кнопку "HEALTH" на пульте дистанционного управления 8 раз (см. рис. 5) и после включения кондиционера воздуха удерживайте ее в течение 5 секунд. Перезагрузка выполнена, если вы услышали два сигнала звукового сигнализатора.

# і Примечание:

Пульт дистанционного управления, представленный на данном рисунке, является лишь одной из множества моделей, приведенной исключительно в ознакомительных целях. Исходите из особенностей приобретенной вами модели, несмотря на то, что данные операции одинаковы для всех моделей.

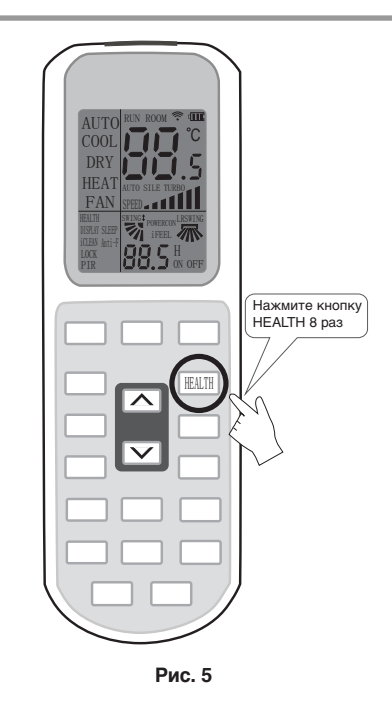

# Подключение смартфона, планшета или других мобильных устройств к Wi-Fi или точке доступа

Активируйте функцию Wi-Fi на мобильном устройстве и выполните его подключение к беспроводному маршрутизатору или точке доступа.

# Настройка конфигурации устройств

После загрузки и установки программы управления на мобильное устройство выполните настройку конфигурации устройств кондиционирования воздуха в соответствии с приведенным ниже рисунком.

#### і Примечание:

1. При первой настройке или после замены подключенного беспроводного маршрутизатора убедитесь, что мобильное устройство уже подключено к беспроводному маршрутизатору или точке доступа, соединяемым с модулем Wi-Fi.

# **i** Примечание:

Для обеспечения работы функции Wi-Fi требуется беспроводной маршрутизатор. Если у вас такового нет в наличии, его необходимо приобрести.

 В случае ошибки конфигурации нажмите кнопку «Параметры проверки ошибки конфигурации» для проверки замечаний по возникшей ошибке перед повторной настройкой кондиционера воздуха.

После успешной настройки конфигурации нажмите на соответствующее имя кондиционера воздуха, чтобы ввести настройки управления для обеспечения дальнейшей работы.

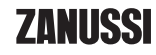

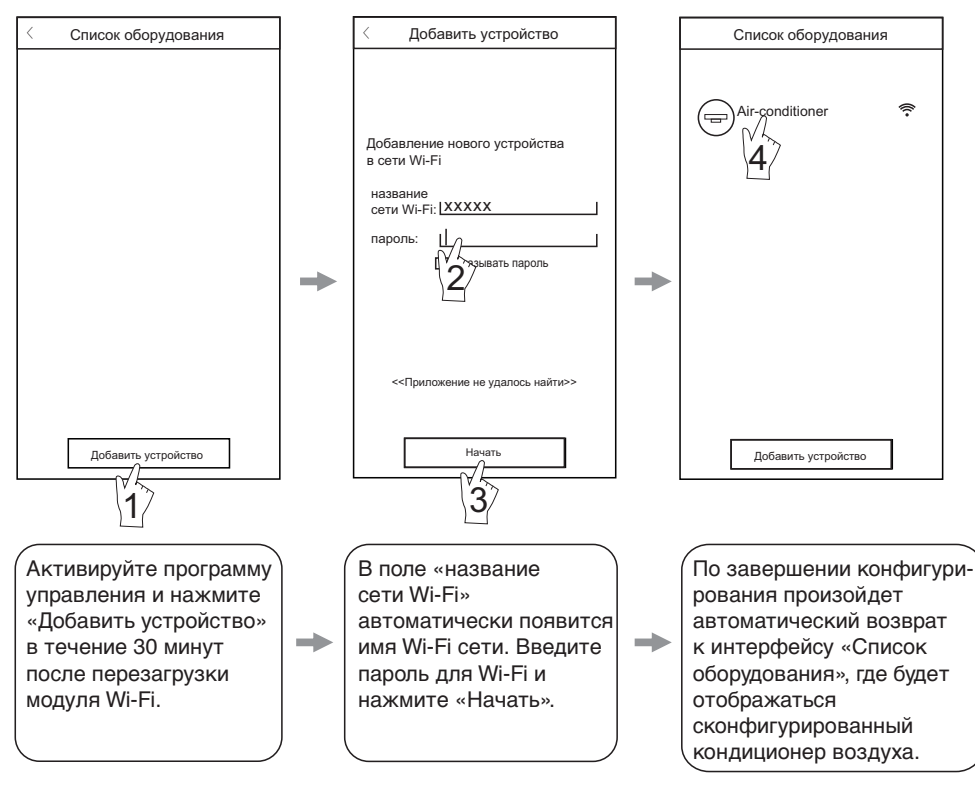

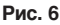

# Управление устройствами

# 1. Изменение и блокировка устройств

- При открытии интерфейса «Список оборудования» нажмите и удерживайте более 0,5 секунд (для системы Android) или нажмите (для системы iOS) пиктограмму имеющегося устройства для активации интерфейса «Изменить имя».
- Вы можете изменить имя или пиктограмму для обозначения различных устройство кондиционирования воздуха.
- Для блокировки устройства просто коснитесь пиктограммы «Блокировка устройства». После блокировки устройства другие пользователи не смогут найти его, что, в свою очередь, позволит предотвратить его управление неавторизованными пользователями. По завершении конфигурирования имен, пиктограмм и состояния блокировки устройства кондиционирования воздуха их сохранение и подтверждение осуществляется нажатием клавиши «Сохранить».

#### 2. Удаление управляемого устройства кондиционирования воздуха

Для системы Android: нажмите кнопку «Удалить устройство» в окне «Изменить имя», указанном на Рис. 7.

Для системы iOS: смахните влево имя кондиционера воздуха в окне «Список оборудования» и нажмите «Удалить».

#### 3. Изменение и блокировка устройств

При подключении беспроводного маршрутизатора к сети Интернет активация функции GPRS на мобильном устройстве позволит осуществлять дистанционное управление устройствами.

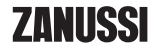

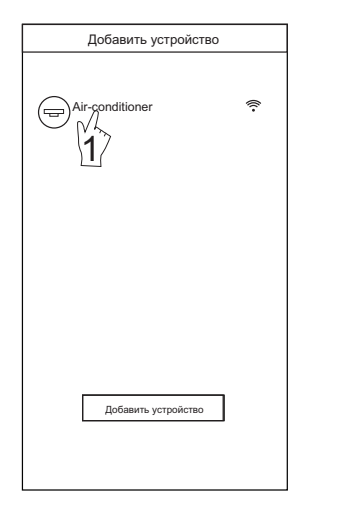

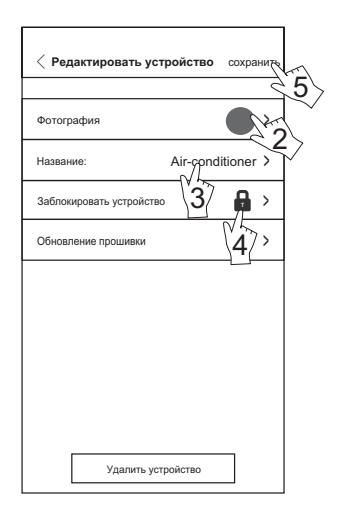

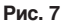

# Прочие сведения

- Программное обеспечение предусматривает службу поддержки, с помощью которой пользователь может ознакомиться с инструкциями по использованию программного обеспечения и другой информацией.
- Кроме того, поскольку операционный интерфейс и функции программного обеспечения постоянно усовершенствуются, мы постоянно осуществляем информирование о после-

# Приложение А: «Параметры проверки ошибки конфигурации»

- Проверьте, чтобы пиктограмма Wi-Fi отображалась на панели кондиционера воздуха. Если данная пиктограмма не отображается, свяжитесь со службой поддержки клиентов.
- Убедитесь, что сеть мобильного телефона относится к среде имеющегося маршрутизатора Wi-Fi: отключите 3G/4G соединение мобильного телефона, подключаемого к соединению с маршрутизатором Wi-Fi.
- Проверьте, чтобы перезагрузка модуля была успешно проведена: для перезагрузки нажмите кнопку "HEALTH" на пульте дистанционного управления 8 раз, звук двойного краткого сигнала означает успешное осуществление перезагрузки.

дующих изменениях для обновления ваших программ.

- 3. Поскольку операционный интерфейс может изменяться в связи с постоянными обновлениями версии программного обеспечения, рисунки в настоящем руководстве приводятся исключительно в целях ознакомления, в связи с чем при работе следует исходить из текущей версии операционного интерфейса.
- Проверьте имя сети Wi-Fi для маршрутизатора. Рекомендуется использовать имя, не содержащее пробелов и иных не буквенно-числовых символов.
- Проверьте пароль Wi-Fi для маршрутизатора, который не должен превышать 32 символа. Не рекомендуется за исключением букв и цифр использовать пробелы и специальные символы.
- Проверьте правильность ввода пароля Wi-Fi при настройке приложения: вы можете установить галочку на функции «показать пароль», чтобы убедиться в правильности вводимого пароля Wi-Fi.

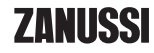

#### Ми дякуємо Вам за зроблений вибір!

Ви вибрали першокласний продукт від Zanussi, який, ми сподіваємося, принесе Вам багато радості в майбутньому. Zanussi прагне запропонувати якомога ширший асортимент якісної продукції, який зможе зробити Ваше життя ще більш зручним. Ви можете побачити кілька прикладів на сайті www.easy-comfort.com.ua. Уважно вивчіть цей посібник, щоб правильно використовувати Ваш новий кондиціонер і насолоджуватися його перевагами. Ми гарантуємо, що він зробить Ваше життя набагато комфротнее, завдяки легкості у використанні. Хай щастить!

# Зміст

| Вступний опис функцій Wi-Fi                | 9            |
|--------------------------------------------|--------------|
| Завантаження і установка програми управлін | ння <b>9</b> |
| Перезавантаження модуля Wi-Fi кондиціонер  | ba           |
| повітря                                    | 11           |
| Підключення смартфона, планшета            |              |
| або інших мобільних пристроїв до Wi-Fi або |              |
| точки доступу                              | 11           |
| Налаштування конфігурації пристроїв        | 11           |
| Управління пристроями                      | 12           |
| Інші відомості                             | 13           |
| Додаток А: «Параметри перевірки            |              |
| помилки конфігурації»                      | 13           |

Гарантійне обслуговування здійснюється відповідно до гарантійних зобов'язань, перерахованих в гарантійному талоні.

АДРЕСИ СЕРВІСНИХ ЦЕНТРІВ ВИ МОЖЕТЕ ШУКАТИ НА САЙТІ WWW.EASY-COMFORT.COM.UA АБО У ВАШОГО ДІЛЕРА.

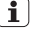

# і Примітка:

У тексті даної інструкції кондиціонери повітря спліт-системи побутові можуть мати такі технічні назви, як: прилад, пристрій, апарат, кондиціонер і т. п.

# Вступний опис функцій Wi-Fi

Спліт-система оснащена функцією дистанційного керування за допомогою встановленого всередині Wi-Fi модуля, що здійснює передачу команд для запуску кондиціонування повітря. Кондиціонер має постійне з'єднання з бездротовим роутером або точкою доступу, підключеними до мережі Інтернет. Мобільні пристрої, такі як смартфони і планшетні комп'ютери, на яких встановлено спеціальне програмне забезпечення і модулі Wi-Fi можуть використовуватися в якості дистанційних контролерів при їх підключенні до мережі Інтернет.

#### Завантаження і налаштування програми управління

Завантаження і налаштування програми управління може здійснюватися в такий спосіб:

- Для мобільних пристроїв, таких як смартфони або планшети (тільки з системами Android 4.1 або iOS 6.0 або більш пізніх версій), в Google Play або App Store знайдіть і завантажте «AC Freedom» та встановіть цю програму для вашої системи.
- 2. Ви також можете використовувати свій мобільний пристрій (тільки з системами Android 4.1 або іОЅ 6.0 або більш пізніх версій) для сканування двомірного штрих-коду (QR-коду) (див. Мал. 1) який автоматично перенаправить вас до інтерфейсу для завантаження і встановлення програми "AC Freedom".

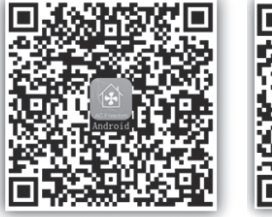

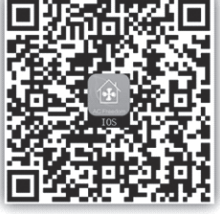

Для iOS

Для Android

Мал. 1

Після встановлення програми управління запустіть «Інтерфейс сканування» для завантаження стартової сторінки. Існує два типи реєстрації в системі, передбаченої в «Інтерфейс сканування» (див. Мал. 2).

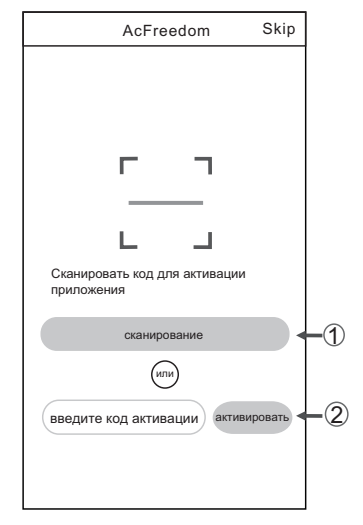

Мал. 2

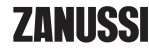

1. Натисніть «сканувати» і сканувати QR-код, вказаний праворуч (див. Мал. 3).

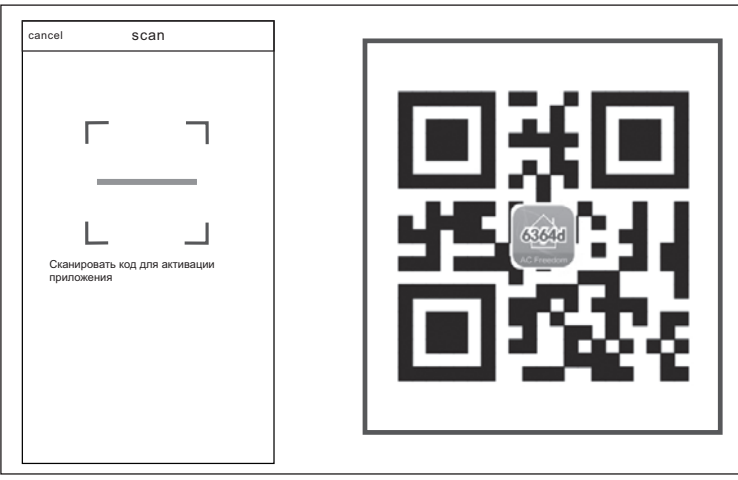

Мал. З

2. Введіть код активації (6364d) в полі з підказкою «Введіть код активації» (див. Мал. 4).

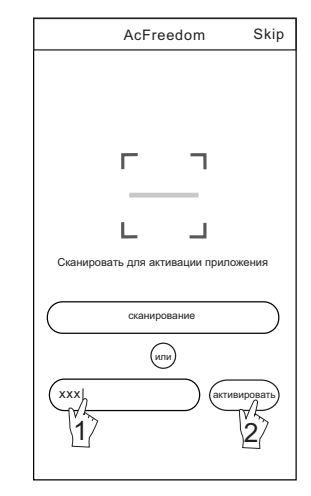

Мал. 4

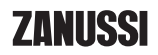

# Перезавантаження модуля Wi-Fi кондиціонера повітря

При першому налаштуванні або після заміни підключеного бездротового маршрутизатору потрібне перезавантаження модуля Wi-Fi, встановленого всередині кондиціонеру повітря.

#### Для перезавантаження модуля:

Натисніть кнопку «HEALTH» на пульті дистанційного керування 8 разів (див. Мал. 5) і після включення кондиціонера повітря утримуйте її протягом 5 секунд. Перезавантаження виконане, якщо ви почули два сигналу звукового сигналізатора.

# ( **і** ) Примітка:

Пульт дистанційного керування, представлений на даному малюнку, є лише однією з багатьох моделей, наведеної виключно в ознайомлювальних цілях. Виходьте з особливостей придбаної вами моделі, незважаючи на те, що дані операції однакові для всіх моделей.

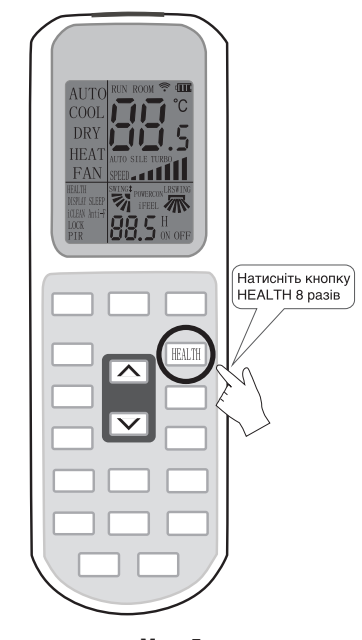

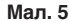

# Підключення смартфона, планшета або інших мобільних пристроїв до Wi-Fi або точки доступу

Увімкніть Wi-Fi на мобільному пристрої і виконайте його підключення до бездротового маршрутизатора або точки доступу.

# Налаштування конфігурації пристроїв

Після завантаження та установки програми управління на мобільний пристрій виконайте налаштування конфігурації пристроїв кондиціонування повітря відповідно до наведеного нижче малюнку.

# і Примітка:

 При першому налаштуванні або після заміни підключеного бездротового маршрутизатора переконайтеся, що мобільний пристрій вже підключено до бездротового маршрутизатора або точки доступу, що з'єднуються з модулем Wi-Fi.

# ZANUSSI

# і Примітка:

Для забезпечення роботи функції Wi-Fi потрібен бездротовий маршрутизатор. Якщо у вас такого немає в наявності, його необхідно придбати.

2. У разі помилки конфігурації натисніть кнопку «Параметри перевірки помилки конфігурації» для перевірки зауважень по виниклій помилці перед повторним налаштуванням кондиціонера повітря.

Після успішного налаштування конфігурації натисніть на відповідне ім'я кондиціонера повітря, щоб ввести налаштування управління для забезпечення подальшої роботи.

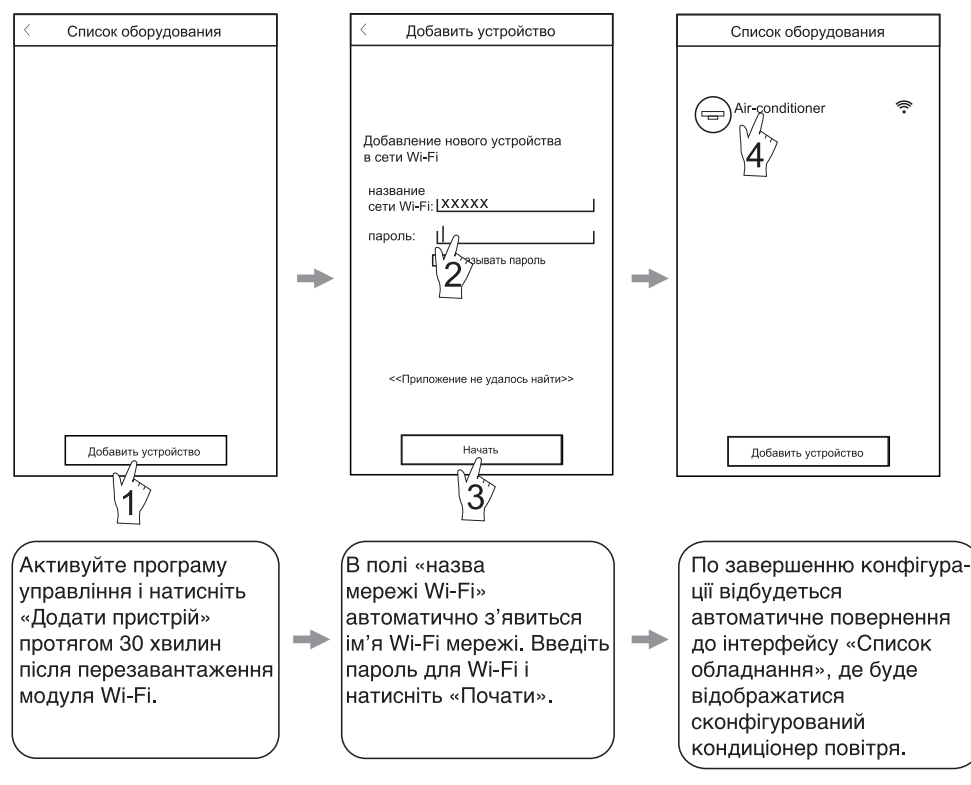

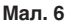

# Управління пристроями

# 1. Зміна і блокування пристроїв

- При відкритті інтерфейсу «Перелік обладнання» натисніть і утримуйте більше 0,5 секунд (для системи Android) або натисніть (для системи iOS) піктограму наявного пристрою для активації інтерфейсу «Змінити ім'я».
- Ви можете змінити ім'я або піктограму для позначення різних пристрій кондиціонування повітря.
- Для блокування пристрою просто торкніться піктограми «Блокування пристрою». Після блокування пристрою інші користувачі не зможуть знайти його, що, в свою чергу, дозволить запобігти його управлінню неавторизованим користувачам. По завершенні конфігурації назв, піктограм і стану блокування пристрою кондиціонування повітря їх збереження і підтвердження здійснюється натисканням клавіші «Зберегти».

#### Видалення керованого пристрою кондиціонування повітря

Для системи Android: натисніть кнопку «Видалити пристрій» у вікні «Змінити ім'я», зазначеному на Мал. 7.

Для системи iOS: змахніть вліво ім'я кондиціонера повітря в вікні «Перелік обладнання» і натисніть «Видалити».

# 3. Зміна і блокування пристроїв

При підключенні бездротового маршрутизатора до мережі Інтернет активація функції GPRS на мобільному пристрої дозволить здійснювати дистанційне керування пристроями.

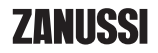

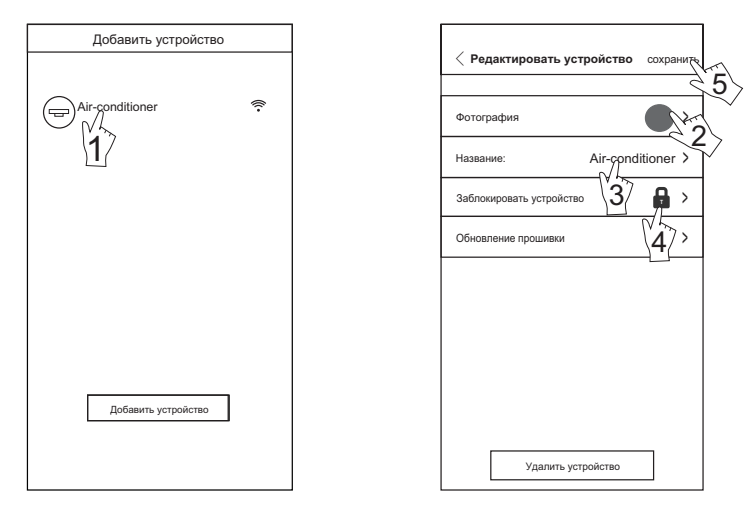

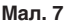

# Інші відомості

- Програмне забезпечення передбачає службу підтримки, за допомогою якої користувач може ознайомитися з інструкціями щодо використання програмного забезпечення та іншою інформацією.
- Крім того, оскільки операційний інтерфейс і функції програмного забезпечення постійно вдосконалюється, ми постійно здійснюємо інформування про подальші зміни для понов-

# Додаток А: «Параметри перевірки помилки конфігурації»

- Перевірте, щоб піктограма Wi-Fi відображалась на панелі кондиціонера повітря. Якщо дана піктограма не відображається, зверніться до служби підтримки клієнтів.
- Переконайтеся, що мережа мобільного телефону відноситься до середовища наявного маршрутизатора Wi-Fi: вимкніть 3G/4G з'єднання мобільного телефону, що підключається до з'єднання з маршрутизатором Wi-Fi.
- Перевірте, щоб перезавантаження модуля було успішно проведено: для перезавантаження натисніть кнопку «HEALTH» на пульті дистанційного керування 8 разів, звук подвійного короткого сигналу означає успішне здійснення перезавантаження.

лення ваших програм.

- Оскільки операційний інтерфейс може змінюватися в зв'язку з постійними оновленнями версії програмного забезпечення, малюнки в цьому посібнику наводяться виключно в цілях ознайомлення, в зв'язку з чим при роботі слід виходити з поточної версії операційного інтерфейсу.
- Перевірте ім'я мережі Wi-Fi для маршрутизатора. Рекомендується використовувати ім'я, яке не містить пробілів і інших, не буквено-числових символів.
- Перевірте пароль Wi-Fi для маршрутизатора, який не повинен перевищувати 32 символи. Не рекомендується за винятком букв і цифр використовувати пробіли та спеціальні символи.
- Перевірте правильність введення пароля Wi-Fi під час налаштування програми: ви можете встановити галочку на функції «показати пароль», щоб переконатися в правильності введеного пароля Wi-Fi.

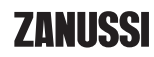

www.easy-comfort.ru www.easy-comfort.com.ua

www.zanussi.ru www.zanussi.ua В тексте и цифровых обозначениях инструкции могут быть допущены технические ошибки и опечатки.

Изменения технических характеристик и ассортимента могут быть произведены без предварительного уведомления.

У тексті та цифрових позначеннях інструкції можуть бути допущені технічні помилки і помилки. Зміни технічних характеристик і асортименту можуть бути зроблені без попереднього повідомлення.

Zanussi is a registered trademark used under license from AB Electrolux (publ). Занусси – зарегистрированная торговая марка, используемая в соответствии с лицензией Electrolux AB (публ.).

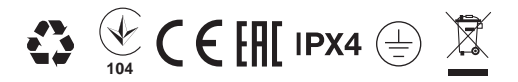